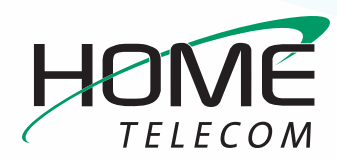

## **Getting Started**

## Add a New Email Account in Windows 8 Mail App

- 1 On the Start screen, click Mail:
  - Swipe in from the right edge of the screen, and then tap Settings.
  - If you're using a mouse, point to the lower-right corner of the screen, move the mouse pointer up, and then click Settings.
  - Tap or click Accounts, tap or click Add an account, and then tap or click Other Account.

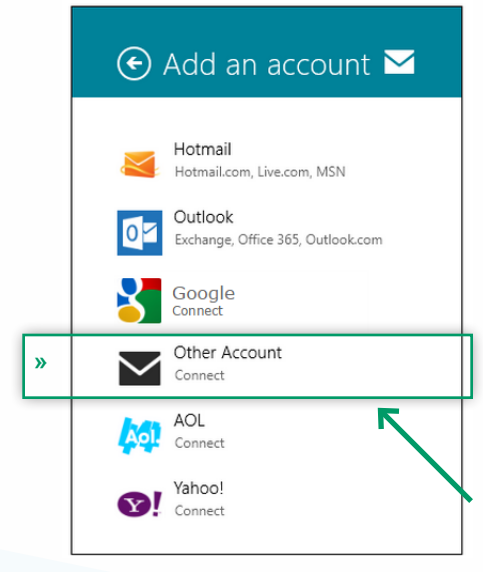

- 2 Select **IMAP** for the kind of account:
  - Click Connect
  - Enter your full Email address
  - Ensure your full email address (ex: myemail@ homesc.com) is in the Username field
  - Enter your email **Password**
  - Click on Show more details
- 3 Verify that your server information is entered as follows, and if not, make adjustments:
  - Incoming (IMAP) email server field listed as: mail.homesc.com
  - Incoming email server port listed as: 993
  - Incoming server requires
     SSL box is checked
  - Outgoing (SMTP) email server field listed as: smtp.homesc.com
  - Outgoing email server port listed as: 465 or 587

- Outgoing server requires
   SSL box is checked
- Outgoing server requires authentication box is checked
- Use the same username and password to send and receive email box is checked
- Click Connect

| Add your Other account                                         | $\mathbf{\Sigma}$ |
|----------------------------------------------------------------|-------------------|
| Enter the information below to connect to your Other account.  |                   |
| Email address                                                  |                   |
|                                                                |                   |
| Username                                                       | 1                 |
| Password                                                       |                   |
| Incoming (IMAP) email server                                   | Port              |
|                                                                |                   |
| ✓ Incoming server requires SSL                                 |                   |
| Outgoing (SMTP) email server                                   | Port              |
| Outgoing server requires SSL                                   |                   |
| <ul> <li>Outgoing server requires authentication</li> </ul>    |                   |
| ✓ Use the same username and password to send and receive email |                   |
| Show fewer details                                             | _                 |

Congratulations, your Windows 8 email is now set up!

»